# Aggiornamento di ESXi a 7.0 U2 tramite HX Connect o Intersight non riuscito con "CPU\_SUPPORT WARNING"

# Sommario

Introduzione Premesse Problema Soluzione Scenario A. Aggiornamento combinato di HXDP + ESXi dall'interfaccia utente di HX Connect Scenario B. Upgrade combinato di HXDP + ESXi da Intersight

## Introduzione

In questo documento viene descritto il processo di aggiornamento di ESXi alla versione 7.0 U2, che può avere esito negativo sui server che eseguono CPU di generazione precedente.

## Premesse

L'aggiornamento avviato tramite HX Connect o Intersight visualizza il messaggio di errore: "Impossibile applicare il profilo HX-ESXi-7.0U2-17867351-Cisco-Custom-7.2.0.5" o "AVVISO CPU\_SUPPORT: La CPU in questo host potrebbe non essere supportata nelle future versioni di ESXi. Per favore, pianificate di conseguenza".

Le versioni di Hyperflex Data Platform (HXDP) necessarie per risolvere il problema sono:

HXDP 4.5(2a)

HXDP 4.5(1a)

HXDP 4.0(2f) e versioni precedenti che supportano ESXi 7.0 U2

## Problema

Tentativo di aggiornamento a ESXi 7.0 U2 tramite HX Connect o Intersight su server che eseguono CPU di vecchia generazione, in particolare le famiglie di CPU Sandy Bridge-EP (E5-2600), Ivy Bridge-EP (E5-2600v2) e Haswell EP (E5-2600v3). Per ulteriori informazioni sui processori interessati da questo controllo di compatibilità, vedere VMware KB: <u>VMware Knowledge Base.</u>

| $\leftarrow \rightarrow \ \mathbf{C}$ A Not secur | re /#/clusters/1/           | upgrade?upgradeType=CLUSTER_UPGRADE_HXDP_AND_HYPERVISOR                                                                         | Q | $\stackrel{\circ}{\Box}$ | * |   | ÷ |
|---------------------------------------------------|-----------------------------|----------------------------------------------------------------------------------------------------|---|--------------------------|---|---|---|
| = "dodo" HyperFlex Connect                        |                             | -a                                                                                                    |   | 1                        | ٢ | 0 | ٩ |
| 🕑 Dashboard                                       | Errors found during upgrade |                                                                                                    |   |                          |   |   |   |
| MONITOR                                           | Upgraded 0 of 3 total nodes |                                                                                                    |   |                          |   |   |   |
| 🗘 Alarms                                          | △ Collapse All              |                                                                                                    |   |                          |   |   |   |
| 😭 Events                                          | ∧ UCS                       | ✓ Running Cluster Pre Upgrade Tasks                                                                                             |   |                          |   |   |   |
| Activity                                          | Succeeded                   |                                                                                                    |   |                          |   |   |   |
| ANALYZE                                           | A UCS-                      |                                                                                                    |   |                          |   |   |   |
| PROTECT                                           | <ul> <li>UCS-; )</li> </ul> | Copying and Extracting Upgrade Package(s)                                                                                       |   |                          |   |   |   |
| C Replication                                     | Failed                      |                                                                                                    |   |                          |   |   |   |
| MANAGE                                            | A UCS-                      | Upgrading typervisor ES0 upgradie failed on host 10.104.0.66. Failed to apply profile KK.ES0-7.602.17867351-Caso-Custom-7.2.0.5 |   |                          |   |   |   |
| Datastores                                        |                             | ✓ Copying and Extracting Upgrade Package(s)                                                                                     |   |                          |   |   |   |
| 🗟 iscsi                                           |                             | ✓ Checking Cluster readiness                                                                                                    |   |                          |   |   |   |
| Virtual Machines                                  |                             | ✓ Upgrading Storage Node                                                                                                    |   |                          |   |   |   |
| T Upgrade                                         |                             | ✓ Relinquish node                                                                                                    |   |                          |   |   |   |
| > Web CLI                                         |                             | Running Post Relinquish Node Tasks                                                                                              |   |                          |   |   |   |
| Kubernetes                                        |                             | Waiting for Datastores to be Accessible on the Node                                                                             |   |                          |   |   |   |
|                                                   |                             | Cherring Coste Hote Hot Hentenine mode     Sunning Post Enter Host Maintenance Mode Tests                                       |   |                          |   |   |   |
|                                                   |                             |                                                                                                    |   |                          |   |   |   |
|                                                   |                             |                                                                                                    |   |                          |   |   |   |

Cluster Time : 07/08/2021 12:44:11 AM PDT

### Messaggio di errore di connessione HX

| =          | cisco Intersight                | Requests > Upgrade HyperFlex Cluster > Update node       | ucs Q ■ 54 ▲ 36 ල Q, Ø Ø                                                                                                    |                             |
|------------|---------------------------------|----------------------------------------------------------|----------------------------------------------------------------------------------------------------|-----------------------------|
| <u>08a</u> | MONITOR                         | Details                                                  | Execution Flow                                                                                                    |                             |
| ଜ          | OPERATE ^                       | Status Ealed                                             | C ucs min Update Host OS Jul 1                                                                                                    |                             |
|            | Servers                         | Name Update node ucs                                     | Node upgrade failed: Failed task - Failed to Upgrade Hypervisor: Failure reason - Failed to Upgrade Hypervisor, Hindward Errog'n Handware precheck of pro<br>7 002 T567351:Dcc action 7.2 0.5 Halde with warnings: <-CPU.SUPPORT WARNING: The CPU in this host may not be supported in future ESX releases.<br>accordingly-in n Apply-ino-hardware-warning option to ignore the warnings and proceed with the transaction.n Please refer to the log file for more details. | nie HX-ESXi-<br>Please plan |
|            | Chassis<br>Fabric Interconnects | Target Type HyperFlex Cluster Node                       | S use It Update Vibs Jul 1                                                                                                    |                             |
|            | HyperFlex Clusters              | Target Name UCS<br>Source Type HyperFlex Cluster Profile | 🗇 ucs- I: Enter Host Maintenance Mode Jul 1                                                                                                    |                             |
| ×          | CONFIGURE ^                     | Source Name ucs _cluster                                 | ucs Validate DRS is Enabled and Fully Automated                                                                                                    |                             |
|            | Profiles                        | Initiator<br>Start Time Jul 13, 2021 11:09 PM            | Suce II: Run Post Node Relinquish Task Jul 1                                                                                                    |                             |
|            | Templates                       | End Time Jul 13, 2021 11:35 PM                           | 💿 ucs- 11: Upgrade HXDP Jul 1                                                                                                    |                             |
|            | Policies                        | Duration 26 m 11 s                                       | ⊘ ucs I: Enter HXDP Maintenance Mode Jul 1                                                                                                    |                             |
| ē          | ADMIN ^                         | Organizations défault                                    | © ucs :: Collect Preconditions for Upgrade                                                                                                    |                             |
|            | Targets                         |                                                          |                                                                                                    |                             |
|            | Software Repository             |                                                          |                                                                                                    |                             |

### Soluzione

Scenario A. Aggiornamento combinato di HXDP + ESXi dall'interfaccia utente di HX Connect

In questo scenario, è possibile aggiornare HXDP alla versione 4.5(2a) ed ESXi alla versione 7.0 U2 Build 17867351.

Passaggio 1. Aggiornare prima solo HXDP.

Passaggio 1.1. Scaricare il pacchetto HXDP tramite <u>https://software.cisco.com/download/home/286305544/type/286305994/release/4.5(2a)</u>, come mostrato nell'immagine:

| ← → C a software.cisco.com/download,                                                             | /home/286305544/type/286305994/release/4.5(2a)                                                                    |                                                                                            |            |  |  |  |
|--------------------------------------------------------------------------------------------------|----------------------------------------------------------------------------------------------------|--------------------------------------------------------------------------------------------|------------|--|--|--|
| Downloads Home / Hyperconverged Infrastruc                                                       | ture / HyperFlex HX Data Platform / HyperFlex HX Data Platform- 4.5                                               | (2a)                                                                                       |            |  |  |  |
| Q     Search       Expand All     Collapse All       Suggested Release     ~       4.0(2f)     S | HyperFlex HX Data Platform<br>Release 4.5(2a)<br>My Notifications                                                 | Related Links and Documentati<br>Recommended Software Releases<br>Release Note for 4.5(2a) |            |  |  |  |
| Latest Release ✓                                                                                 | Cisco strongly recommends following the Cisco HyperFlex R version for your HX-Series System.                      |                                                                                            |            |  |  |  |
| 4.0(2f) 😒                                                                                        | File Information                                                                                                  | Release Date                                                                               | Size       |  |  |  |
| 3.5(2i)                                                                                          | Cisco HyperFlex Data Platform Installer for VMware ESXi<br>Cisco-HX-Data-Platform-Installer-v4.5.2a-39429-esx.ova | 30-Jun-2021                                                                                | 3528.53 MB |  |  |  |
| 2.6(1e)                                                                                          | Advisories 📑                                                                                                    |                                                                                            |            |  |  |  |

Passaggio 1.2. Aprire HX-Connect, scegliere Aggiorna, selezionare la casella di controllo HX Data Platform, caricare il pacchetto, immettere il nome utente e la **password amministratore** per **le credenziali vCenter** e fare clic su **Aggiorna** come mostrato nell'immagine:

| $\leftarrow \   \rightarrow \   {\tt C}$ | O A https://10 .98/#/clusters/1/upgrade?u                          | pgradeType=CLUSTER_UPGRADE_HXDP                                    |                                                  | 67% 公                      |                        |       |  |  |  |
|------------------------------------------|--------------------------------------------------------------------|--------------------------------------------------------------------|--------------------------------------------------|----------------------------|------------------------|-------|--|--|--|
|                                          |                                                                    | UC -CL                                                             |                                                  | - <b>4</b> ∎   🗎           | @1 ⊘                   | 0 4   |  |  |  |
| O Dashboard                              | CLUSTER UPGRADE ELIGIBILITY<br>No Results                          |                                                                    | Test                                             | Upgrade Elizibility        |                        |       |  |  |  |
| MONITOR                                  |                                                                    |                                                                    |                                                  |                            |                        |       |  |  |  |
| () Alarms                                |                                                                    |                                                                    |                                                  |                            |                        |       |  |  |  |
| ☆ Events                                 | Select Upgrade Type                                                |                                                                    | Progress                                         |                            |                        |       |  |  |  |
| Activity                                 |                                                                    |                                                                    |                                                  |                            |                        |       |  |  |  |
| ANALYZE                                  | UCS Server Firmware ©                                              |                                                                    |                                                  |                            |                        |       |  |  |  |
| An Performance                           | HX Data Platform                                                   |                                                                    |                                                  |                            |                        |       |  |  |  |
| PROTECT                                  |                                                                    | <ul> <li>storfs-packages -4.5.2a-39429 file is uploaded</li> </ul> |                                                  |                            |                        |       |  |  |  |
| MANAGE                                   | Current H0DP version-Version/4.5.2a/394200 Current cluster details |                                                                    | Current Catalog version: Version/4.5.2-394290 Cu | urrent catalog details Bue | vile version: 4.5.2a-3 | 10420 |  |  |  |
| System information                       | > Checksum                                                         |                                                                    |                                                  |                            |                        |       |  |  |  |
| Datastores                               |                                                                    |                                                                    |                                                  |                            |                        |       |  |  |  |
| € ISCSI                                  | ESXI                                                               |                                                                    |                                                  |                            |                        |       |  |  |  |
| Virtual Machines                         | Secure Boot mode ③                                                 |                                                                    |                                                  |                            |                        |       |  |  |  |
| T Upgrade                                |                                                                    |                                                                    |                                                  |                            |                        |       |  |  |  |
| >_ Web CLI                               | vCenter Credentials<br>Usemane                                     | Admin castword                                                     |                                                  |                            |                        |       |  |  |  |
| Kubernetes                               | administrator@vsphere.local                                        |                                                                    | 0                                                |                            |                        |       |  |  |  |
|                                          |                                                                    |                                                                    |                                                  |                            |                        |       |  |  |  |

Aggiornamento connessione HX HXDP

Al termine dell'aggiornamento, andare al passo 2.

Passaggio 2. Aprire la connessione HX, scegliere **Informazioni di sistema > Nodi**, scegliere il nodo in cui si desidera aggiornare Esxi e fare clic su **Accedi alla modalità di manutenzione HX** come mostrato nelle immagini.

| ← → C /               | Not secu        | re   10                             |                   |                    |                   |              |         |       | ९ 🖈 🗯 😩 ।                                   |
|-----------------------|-----------------|-------------------------------------|-------------------|--------------------|-------------------|--------------|---------|-------|---------------------------------------------|
| = 📩 Hyperflex Connect |                 |                                     |                   | UC 4               | α                 |              |         |       |                                             |
| Deshboard             | System Overview | r Nodes Disks                       |                   |                    |                   |              |         |       | Late: 147467467 at: 07:00-2021 12:46:59 Ft/ |
| MONITOR               | ⊙ Enter HX Main | ntenance Mode G Exit HX Maintenance | Mode              |                    |                   |              |         |       | @ Y Ritter                                  |
| Alarms                | Node            | Hypervisor Address                  | Hypervisor Status | Controller Address | Controller Status | Model        | Version | Disks | Command Line Mode                           |
| ☆ tiers               | 219             | 10 64                               | Online            | 10 68              | Online            | H0(220C-M45  | 4.5(2a) | 1     | Root shell ①                                |
| III ACTIVITY          | 220             | 10. 65                              | Onine             | 10 169             | Online            | H0(220C-8/45 | 4.5(2#) |       | Root shell ①                                |
| La Performance        | 221             | 10 66                               | Online            | 10 70              | Online            | HX220C-8A45  | 4.5(2a) | 8     | Root shell ①                                |
| PROTECT               | 1-3 of 3        |                                     |                   |                    |                   |              |         |       |                                             |
| MANAGE                |                 |                                     |                   |                    |                   |              |         |       |                                             |
| System information    |                 |                                     |                   |                    |                   |              |         |       |                                             |
| 6 60                  |                 |                                     |                   |                    |                   |              |         |       |                                             |
| Virtual Machines      |                 |                                     |                   |                    |                   |              |         |       |                                             |
| 1 Upgrade             |                 |                                     |                   |                    |                   |              |         |       |                                             |
| >_ Web CU             |                 |                                     |                   |                    |                   |              |         |       |                                             |
| Kubernetes            |                 |                                     |                   |                    |                   |              |         |       |                                             |
|                       |                 |                                     |                   |                    |                   |              |         |       |                                             |
|                       |                 |                                     |                   |                    |                   |              |         |       |                                             |
|                       |                 |                                     |                   |                    |                   |              |         |       |                                             |
|                       |                 |                                     |                   |                    |                   |              |         |       |                                             |
|                       |                 |                                     |                   |                    |                   |              |         |       |                                             |
|                       |                 |                                     |                   |                    |                   |              |         |       |                                             |

#### Nodi di connessione HX

| ← → C .                           | A Not secure     | 10                                    |                   |                             |                                                                                                    |      |             |         |       |
|-----------------------------------|------------------|---------------------------------------|-------------------|-----------------------------|----------------------------------------------------------------------------------------------------|------|-------------|---------|-------|
| = -d-d-<br>core HyperFlex Connect |                  |                                       |                   |                             | UC -CL                                                                                                    |      |             |         |       |
| Dashboard                         | System Overview  | Nodes Disks                           |                   | Cor                         | firm HX Maintenance Mode 000                                                                                                    |      |             |         |       |
| MONITOR                           | Enter HX Mainten | ance Mode \ominus Exit HX Maintenance | e Mode            |                             |                                                                                                    |      |             |         |       |
| Alarms                            | Node ^           | Hypervisor Address                    | Hypervisor Status | Co                          | $\square$                                                                                                    | atus | Model       | Version | Disks |
| 17 Events                         | -219             | 10. 1.64                              | Online            | 10                          | $\cdot$                                                                                                    |      | HX220C-M45  | 4.5(2a) | 1     |
| ANALYZE ANALYZE                   | -220             | 10. 65                                | Online            | 10. hyp<br>mai              | Maintenance Mode ensures that the entire<br>erconverged node, including the host, enters<br>ntenance.                                                                                                    |      | HX220C-M45  | 4.5(28) | 8     |
| La Performance                    | -221             | 10. 1.66                              | Online            | 10 A.h.                     | ost in Maintenance Mode is enabled but does not                                                                                                    |      | H0(220C-M45 | 4.5(2a) | 8     |
| PROTECT                           | 1-3 of 3         |                                       |                   | vira<br>nun<br>nee<br>diffe | al machine provisioning. Virtual machines, including<br>ual machine provisioning. Virtual machines<br>ning on the host entering Maintenance Mode may<br>d to be powered off or migrated manually to<br>event hosts. The Enter HX Maintenance mode task. |      |             |         |       |
| MANAGE                            |                  |                                       |                   | doe<br>are                  | s not complete, until all running virtual machines<br>powered off or migrated.                                                                                                    |      |             |         |       |
| System Information                |                  |                                       |                   | Do j<br>Mai                 | you want to put the selected host in HX<br>ntenance Mode?                                                                                                    |      |             |         |       |
| Datastores                        |                  |                                       |                   |                             |                                                                                                    | -    |             |         |       |
| G ISCSI                           |                  |                                       |                   |                             | Cancel Enter HX Maintenance Mode                                                                                                    |      |             |         |       |
| U Virtual Machines                |                  |                                       |                   |                             |                                                                                                    |      |             |         |       |
| T upgrabe                         |                  |                                       |                   |                             |                                                                                                    |      |             |         |       |
| Kubernates                        |                  |                                       |                   |                             |                                                                                                    |      |             |         |       |
| - Internet                        |                  |                                       |                   |                             |                                                                                                    |      |             |         |       |
|                                   |                  |                                       |                   |                             |                                                                                                    |      |             |         |       |
|                                   |                  |                                       |                   |                             |                                                                                                    |      |             |         |       |
|                                   |                  |                                       |                   |                             |                                                                                                    |      |             |         |       |
|                                   |                  |                                       |                   |                             |                                                                                                    |      |             |         |       |

Popup modalità manutenzione connessione HX

Èpossibile visualizzare l'attività completata nella scheda Attività come mostrato nell'immagine:

| ← → C 🚺                 | Not secure   10. 98/#/clusters/1/activity                                                                                                    |                                       |                                                                                                    | Q       | ☆            | *            |          |
|-------------------------|----------------------------------------------------------------------------------------------------|---------------------------------------|----------------------------------------------------------------------------------------------------|---------|--------------|--------------|----------|
| = the Hyperflex Connect |                                                                                                    | uc -cı.                               |                                                                                                    | 0 🔺 1   |              | 001          | 0        |
| ② Deshboard             | Filter Filter Isted tasks                                                                                                    |                                       |                                                                                                    |         |              |              |          |
| MONITOR<br>Q Alerms     | Activity @Montor progress of recent tasks on the HV storage cluster.                                                                                                    |                                       |                                                                                                    | Latinha | ened at 07.0 | 18/2021 12:4 | 8-20 Pit |
| ☆ Events                | Collepse All                                                                                                    |                                       |                                                                                                    |         |              |              |          |
| Activity                | Validate enter maintenance mode for node -219                                                                                                    |                                       |                                                                                                    |         |              |              |          |
| ANALYZE                 | Status: Success<br>07/08/2021 12:48:45 PM                                                                                                    | Parallel sales check                  | Dreer maintenance mode task is not running for other nodes and for other site nodes in stretch cluster                                                                                                    |         |              |              |          |
| A Performance           |                                                                                                    | vCenter availability check            | <ul> <li>Custer should be registered with sCenter</li> </ul>                                                                                                    |         |              |              |          |
| PROTECT                 |                                                                                                    | vCenter reachability check            | ✓ = vCenter is reachable from vCenter                                                                                                    |         |              |              |          |
| Replication             |                                                                                                    | Maintenance mode state check          | <ul> <li>Check the node is not in maintenance mode</li> </ul>                                                                                                    |         |              |              |          |
| MANAGE                  |                                                                                                    | VM Mgration check                     | <ul> <li>Check VM Migration is enabled in all nodes</li> </ul>                                                                                                    |         |              |              |          |
| System Information      |                                                                                                    | Outer health check                    | <ul> <li>Allow maintenance mode only for healthy duster</li> </ul>                                                                                                    |         |              |              |          |
| E Detastores            |                                                                                                    | Nodes availability check              | <ul> <li>Check number of nodes available to subrate this node into maintenance mode</li> </ul>                                                                                                    |         |              |              |          |
| E) (6C9)                |                                                                                                    |                                       |                                                                                                    |         |              |              |          |
| Virtual Machines        | Not secure       10.       98/#/clusters/1/activity         Iter       Eter Isod usis         Addition progress of recert tasks on the HK storage duster.         - Catapae AI         • Additione enter maintenance mode for node additional storage duster.         • Additione mode for node additional storage duster.         • Additione mode for node additional storage duster.         • Additione mode for node additional storage duster.         • Additione mode for node additional storage duster.         • Additione mode for node additional storage duster.         • Additione mode for node additional storage duster.         • Additione mode for node additional storage duster.         • Additione mode for node additional storage duster.         • Additional storage for node additional storage duster.         • Additional storage for node additional storage duster.         • Additional storage for node additional storage duster.         • Additional storage for node additional storage duster.         • Additional storage for node additional storage duster.         • Additional storage for node additional storage duster.         • Additional storage for node additional storage duster.         • Additional storage for node additional storage duster.         • Additional storage for node additional storage duster.         • Additional storage for node addition storage duster. |                                       |                                                                                                    |         |              |              | -        |
| T Upgrøde               |                                                                                                    | Erter Martenance Mode                 | <ul> <li>Validare enter maintenance inode for node ucs-213</li> <li>Parallel lasks check: Driver maintenance mode lask is not numing for other nodes and for other site nodes in stretch-cluster</li> </ul> |         |              |              |          |
| >_ Web CU               |                                                                                                    |                                       | <ul> <li>vCenter availability check. Outlan should be registered with vCenter</li> <li>vCenter reachability check. vCenter is reachable from vCenter</li> </ul>                                             |         |              |              |          |
| Kubernetes              |                                                                                                    |                                       | <ul> <li>Maintenance mode state theds; then ode is not in maintenance mode</li> </ul>                                                                                                    |         |              |              |          |
|                         |                                                                                                    |                                       | <ul> <li>Vitil tinguation check: Check VM httgration is enabled in all notes</li> <li>Cluster health check Allow maintenance mode only far healthy cluster</li> </ul>                                       |         |              |              |          |
|                         |                                                                                                    |                                       | <ul> <li>Nodes availability check. Check number of nodes available to tolerate this node into maintenance mode</li> </ul>                                                                                   |         |              |              |          |
|                         |                                                                                                    | Erser vCerser Maintenance mode        | <ul> <li>Initiate the enter maintenance mode in vCenter</li> </ul>                                                                                                    |         |              |              |          |
|                         |                                                                                                    | Wait for VM migration to be completed | <ul> <li>When gradion will take time based on number of user VMs</li> </ul>                                                                                                    |         |              |              |          |
|                         |                                                                                                    | Belinguish the node                   | ✓ Shutting down stoch gooshuly                                                                                                    |         |              |              |          |
|                         |                                                                                                    | Power of controller YM                | <ul> <li>Powering off the controller VM</li> </ul>                                                                                                    |         |              |              |          |
|                         |                                                                                                    | vCenter maintenance mode task         | <ul> <li>Waiting for maintenance mode task to be completed in vCenter</li> </ul>                                                                                                    |         |              |              |          |

Scheda Attività connessione HX

Passaggio 3. SSHI (Secure Shell) nell'host ESXi posto in modalità manutenzione come root.

Passaggio 4. Creare una cartella e caricarvi il pacchetto ESXi.

Passaggio 4.1. Eseguire il comando: mkdir /hxpatch

Passaggio 4.2. Creare un ramdisk per archiviare il pacchetto con il comando: esxcli system visorfs ramdisk add -m 500 -M 500 -n hxpatch -t /hxpatch -p 0755.

Passaggio 5. Scaricare il pacchetto ESXi-7.2.0.5 da cisco per scaricarlo in un repository locale con il collegamento

https://software.cisco.com/download/home/286305544/type/286305994/release/4.5(2a), come mostrato nell'immagine:

CISCO HX Custom Image for ESXi 7.0 U2a Offline Bundle 30-Jun-2021 373.28 MB for Upgrading from prior ESXi versions HX-ESXi-7.0U2-17867351-Cisco-Custom-7.2.0.5-upgradebundle.zip Advisories 📬

Passaggio 5.1. Copiare il pacchetto dal repository locale nella cartella **/hxpatch**. Nell'esempio seguente viene utilizzato WinSCP:

| Local Mark Files Commands Session Options Ren                 | note Help                                                             |                                                                                                    |                                      |                                                                                                    |                                         |                                |                                |                     |               |
|---------------------------------------------------------------|-----------------------------------------------------------------------|----------------------------------------------------------------------------------------------------|--------------------------------------|----------------------------------------------------------------------------------------------------|-----------------------------------------|--------------------------------|--------------------------------|---------------------|---------------|
| 🕀 🔀 🔯 Synchronize 🔳 🧬 💽 🛞 Queu                                | e • Transfer                                                          | Settings Default                                                                                                    |                                      | • 🍠 •                                                                                                    |                                         |                                |                                |                     |               |
| 🖵 root@1( 65 🗙 🖳 New Session                                  |                                                                       |                                                                                                    |                                      |                                                                                                    |                                         |                                |                                |                     |               |
| 🖹 My documents 🔹 🚰 • 🕎 •  🖬 🕥 🏠 🎜                             | $  \Rightarrow \Rightarrow $                                          |                                                                                                    |                                      |                                                                                                    | 📕 hxpatch 🔹 🚰 🔹                         | 7 🖬 🔽                          | 🏠 🌮 🖻 🕅 Find Files             | • <b>◆ •</b> • •    |               |
| 🗊 Upload 🔹 📝 Edit 🔹 🗶 📝 😡 Properties  😭                       | New • 主                                                               | A                                                                                                    |                                      |                                                                                                    | 🛛 💀 Download 🔹 📝 E                      | dit - 🗙 📝 🛙                    | 🖢 Properties 📔 New -           | + - \               |               |
| C:\Users\admin\Documents\                                     |                                                                       |                                                                                                    |                                      |                                                                                                    | /hxpatch/                               |                                |                                |                     |               |
| Name MobaXterm HX-ESXI-7.0U2-17867351-Cisco-Custom-7.2.0.5-up | Size<br>2 KB<br>13 KB<br>12 KB<br>382,244 KB<br>6 KB<br>1 KB<br>59 KB | Type<br>Parent directory<br>File folder<br>Windows Power<br>Text Document<br>Compressed (zi<br>Compressed (zi<br>PY File<br>TGZ File | C<br>7<br>7<br>7<br>55% Up<br>55% Up | Changed<br>7/7/2021 12:10:48 PM<br>7/7/2021 7:29:03 PM<br>12/10/020_15:48-46_DM<br>Joloading<br>File: HX-ESXI-7.0U2<br>Target: /hxpatch/<br>Time left: Calcul<br>Bytes transferred: 13 | Name Name Name Name Name Name Name Name | Size<br>0.5-u<br>00:02<br>MB/s | Changed<br>7/8/2021 1:19:04 PM | Rights<br>rwxr-xr-x | Owner<br>root |

Passaggio 6. Ripristinare il protocollo SSH sull'host in modalità di manutenzione.

Passaggio 7. Eseguire questo comando per visualizzare i dettagli del profilo del pacchetto: **elenco dei profili delle origini software esxcli —depot=/hxpatch/HX-ESXi-7.0U2-17867351-Cisco-Custom-7.2.0.5-upgrade-bundle.zip** come mostrato nell'immagine:

| [root@220:/hxpatch] esxcli software sour    | ces prof | ile listdepot=/     | hxpatch/HX-ESXi-7.0U2 | -17867351-Cisco |
|---------------------------------------------|----------|---------------------|-----------------------|-----------------|
| -Custom-7.2.0.5-upgrade-bundle.zip          |          |                     |                       |                 |
| Name                                        | Vendor   | Acceptance Level    | Creation Time         | Modification T  |
| ime                                         |          |                     |                       |                 |
|                                             |          |                     |                       |                 |
| HY-ESVi-7 002-17867351-Cisco-Custom-7 2 0 5 | Cisco    | PartnerSunnorted    | 2021-04-29718.21.43   | 2021-04-29T18.  |
| 21·43                                       | CISCO    | rai chei Suppor ceu | 2021-04-25110.21.45   | 2021-04-25110.  |
| [root@220:/hxpatch]                         |          |                     |                       |                 |
|                                             |          |                     |                       |                 |

Passaggio 8. Eseguire questo comando per aggiornare il pacchetto ESXi alla versione 7.0 U2:

```
esxcli software profile update --allow-downgrades -d /hxpatch/HX-ESXi-7.0U2-17867351-Cisco-
Custom-7.2.0.5-upgrade-bundle.zip -p HX-ESXi-7.0U2-17867351-Cisco-Custom-7.2.0.5 --no-hardware-
warning
```

Passaggio 9. Riavviare l'host.

Passaggio 10. SSH sull'host e verificare la versione con il comando: vmware -v.

```
The time and date of this login have been sent to the system logs.
WARNING:
   All commands run on the ESXi shell are logged and may be included in
   support bundles. Do not provide passwords directly on the command line.
   Most tools can prompt for secrets or accept them from standard input.
VMware offers supported, powerful system administration tools. Please
see www.vmware.com/go/sysadmintools for details.
The ESXi Shell can be disabled by an administrative user. See the
vSphere Security documentation for more information.
[root@ -220:~] vmware -v
VMware ESXi 7.0.2 build-17867351
[root@ -220:~]
```

Passaggio 11. Uscire dal nodo dalla modalità di manutenzione e attendere che il cluster diventi integro.

Passaggio 11.1. Aprire la connessione HX, scegliere **System Information> Nodes**, scegliere il nodo in modalità di manutenzione e fare clic su **Exit HX Maintenance Mode** come mostrato nelle immagini:

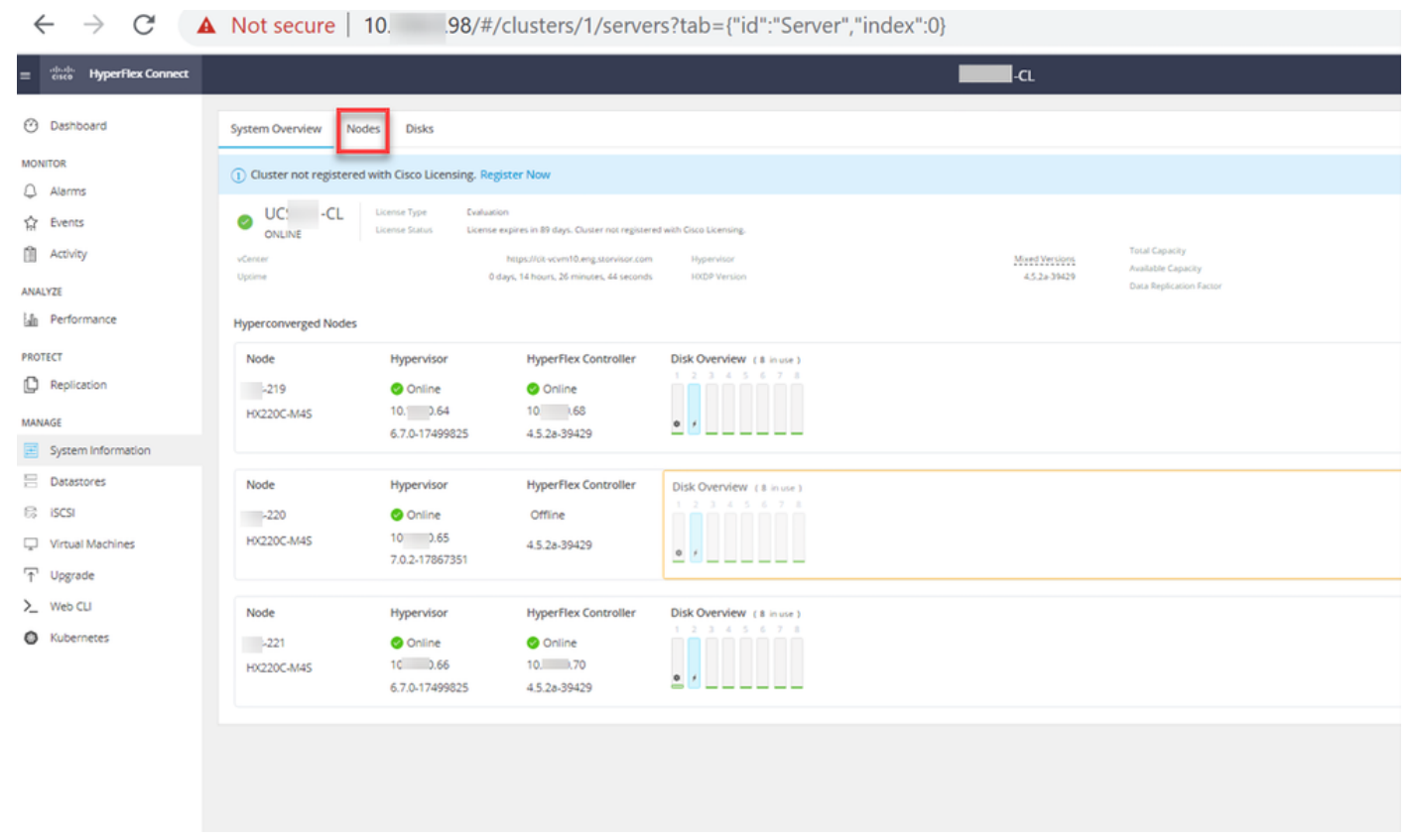

Nodi di connessione HX

| ← → C 4                                                                                                    | Not secure   10. 98/#                                                                                             |                                       |                    |                                       |                                   |                               |            | ० 🖈 🛔 😩 ।                               |
|----------------------------------------------------------------------------------------------------|----------------------------------------------------------------------------------------------------|---------------------------------------|--------------------|---------------------------------------|-----------------------------------|-------------------------------|------------|-----------------------------------------|
| = the Hyperflex Connect                                                                                                    |                                                                                                    |                                       | UC -               | α                                     |                                   |                               |            |                                         |
| Deshooerd     Monitor     Aierres                                                                                                    | System Overview Nodes Disks<br>© Enter HX Maintenance Mode © Exit HX Maintenance                                  | Mode                                  |                    |                                       |                                   |                               |            | Leet whereas at 07:08:2021 12:46:59 RVO |
| Divents                                                                                                    | Node         ^         Hypervisor Address           219         10         64           220         10         65 | Hypervisor Status<br>Online<br>Online | Controller Address | Controller Status<br>Online<br>Online | Model<br>H9220C-M45<br>H9220C-M45 | Version<br>4.5(2e)<br>4.5(2e) | Disks<br>8 | Command Line Mode                       |
| ANALYZE<br>Performance                                                                                                    | 221 10 66                                                                                                    | Online                                | 10 70              | Online                                | 10(220C-8/45                      | 4.5(2#)                       |            | Root shell ①                            |
| PROTECT                                                                                                    | 1-3 of 3                                                                                                    |                                       |                    |                                       |                                   |                               |            |                                         |
| WMME       Image: System Information       Image: System Information <t< th=""><th></th><th></th><th></th><th></th><th></th><th></th><th></th><th></th></t<> |                                                                                                    |                                       |                    |                                       |                                   |                               |            |                                         |

Collegamento HX uscita MM

Passaggio 11.2. Il dashboard di connessione HX visualizza lo stato operativo, deve essere **online** e lo stato di resilienza deve essere **integro**.

| ≡ دارمان HyperFlex Connect = |                                |                                                                           | 0 🖬 🗐 👁 🕰                                       |
|------------------------------|--------------------------------|---------------------------------------------------------------------------|-------------------------------------------------|
| Dashboard                    | OPERATIONAL STATUS<br>Online © | ⊙ Ck                                                                      | uster License not registered                    |
| Alarms                       | RESILIENCY HEALTH              | ✓ 1 N                                                                     | vode failure can be tolerated                   |
| Activity                     | Сарасіту<br>6 тв               | 1.2%         STORA           71.2 GB Used         6 TB Free         OPTIM | IGE Compression 77%<br>IZATION Deduplication 0% |

Passaggio 12. Ripetere i passaggi da 2 a 11 su tutti i nodi che fanno parte del cluster, uno alla volta.

Una volta completato l'aggiornamento di ESXi, è possibile visualizzare i dettagli della versione sulla console KVM (Keyboard, Video, Mouse) del server HX, come mostrato nell'immagine:

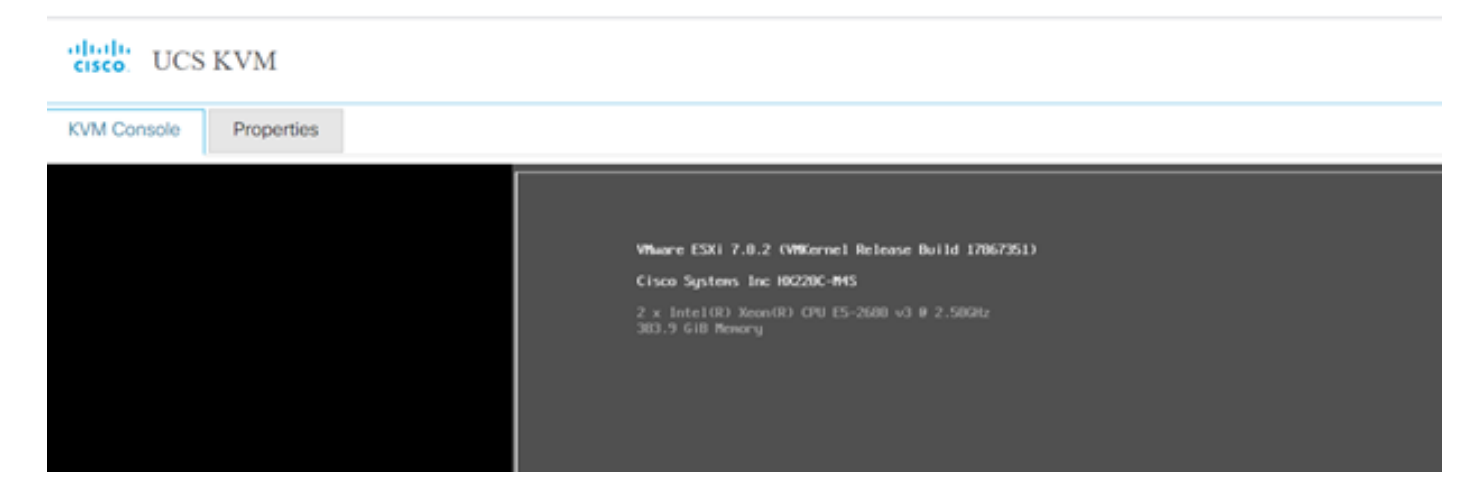

Èinoltre possibile verificare all'interno di HX Connect che la nuova versione di ESXi sia presente nella scheda **System Information**, come mostrato nell'immagine:

| $\leftarrow$ | $\rightarrow$ ( | c (               | 2                    | https://10.98////clusters/1 | /servers?tab={°id":"Server"," |                      |                                        |              |            | =    |   |   |
|--------------|-----------------|-------------------|----------------------|-----------------------------|-------------------------------|----------------------|----------------------------------------|--------------|------------|------|---|---|
| =            | ultulu<br>cisco | HyperFlex Connect |                      |                             | UC                            | -CL                  |                                        | 🗘 🔺 1        | ĥ          | •    | 0 | ھ |
| 0            | Dashboard       |                   | Hyperconverged Nodes |                             |                               |                      | Disk View Options 🗸                    | Di           | sk View Le | gend |   |   |
| $\cup$       |                 |                   |                      | Node                        | Hypervisor                    | HyperFlex Controller | Disk Overview                          | V (8 in use) |            |      |   |   |
| MON          | NITOR           |                   |                      | -219                        | 🕑 Online                      | Online               | 1 2 3 4                                | 5 6 7 8      |            |      |   |   |
| Q            | Alarm           | s                 |                      | HX220C-M4S                  | 10. 64                        | 10                   |                                        |              |            |      |   |   |
| ជ            | Event           | s                 |                      |                             | 6.7.0-17499825                | 4.5.2a-39429         | ¢ /                                    |              |            |      |   |   |
| Û            | Activit         | y                 |                      |                             |                               |                      |                                        |              |            |      |   |   |
|              |                 |                   |                      | Node                        | Hypervisor                    | HyperFlex Controller | Disk Overview                          | V (8 in use) |            |      |   |   |
| ANA          | LYZE            |                   |                      | ·220                        | 🥝 Online                      | 🥝 Online             |                                        |              |            |      |   |   |
| LaIn         | Perfor          | rmance            |                      | HX220C-M45                  | 10. 65                        | 1069                 |                                        |              |            |      |   |   |
| PRO          | TECT            |                   |                      |                             | 7.0.2-17867351                | 4.5.2a-39429         | 0 /                                    |              |            |      |   |   |
| ſ            | Replic          | ation             |                      |                             |                               |                      |                                        |              |            |      |   |   |
|              |                 |                   |                      | Node                        | Hypervisor                    | HyperFlex Controller | Disk Overviev                          | V (8 in use) |            |      |   |   |
| MAN          | IAGE            |                   |                      | -221                        | 🥝 Online                      | 🕗 Online             |                                        |              |            |      |   |   |
| Ħ            | Syster          | m Information     |                      | HX220C-M4S                  | 1066                          | 1070                 |                                        |              |            |      |   |   |
| -            | Datas           | tores             | <i>_</i>             |                             | 6.7.0-17499825                | 4.5.2a-39429         | ······································ |              |            |      |   |   |

Connessione HX aggiornata Esxi

### Scenario B. Upgrade combinato di HXDP + ESXi da Intersight

In questo scenario, è possibile aggiornare HXDP alla versione 4.5(2a) ed ESXi alla versione 7.0 U2 Build 17867351 da Intersight.

Passaggio 1. Se uno dei server HX è in modalità manutenzione, riavviare il server tramite vCenter o la console KVM UCS.

| ✓ ① 221_dc                                | 😚 Deploy OVF Template       | Adapter                       |
|-------------------------------------------|-----------------------------|-------------------------------|
| ✓ [ 221_cl                                | ⊘ New Resource Pool         | el: USB Storage Controller    |
| -219.eng.storvisor.com                    | P+                          | ♦ vmhba32                     |
| -220.eng.storvisor.com                    | čá New vApp                 | el: Wellsburg AHCI Controller |
| -221.eng.storvisor.com (Maintenance Mode) | Import VMs                  | √ vmhba0                      |
| ∯ stCtIVM-<br>∰ stCtIVM-                  | Maintenance Mode            |                               |
| ☐ stCtIVM-                                | Connection •                |                               |
| 다clone1                                   | Power •                     | Power On                      |
| Cone10                                    | Certificates •              | Enter Standby Mode            |
| Clone3                                    | Storage •                   | Shut Down                     |
| Cone4                                     | St Add Networking           | 見 Reboot                      |
| C -clone5                                 |                             | 00                            |
| Cone6                                     | Host Profiles               | -                             |
| C -clone /                                | Export System Logs          |                               |
| cione8                                    | Descriptions for Cohere 114 |                               |
| -clone9                                   | Reconfigure for VSphere HA  |                               |
| -VM                                       | 🖎 Assign License            |                               |

Passaggio 2. Una volta riavviato il server, uscire dalla modalità di manutenzione HX dall'interfaccia utente di connessione HX. Aprire la connessione HX, selezionare **Informazioni di sistema > Nodi**, scegliere il nodo in modalità di manutenzione e fare clic su **Esci dalla modalità di manutenzione HX**.

Passaggio 3. Attendere alcuni minuti prima che il cluster Hyperflex completi la correzione. Il **dashboard di** connessione HX mostra lo stato operativo, deve essere **online** e lo stato di integrità della resilienza deve essere **integro**.

| ≡ <sup>altala</sup> HyperFlex Connect |                                | and the second second sec | 0 0 1 🗐 👘 0                                 |
|---------------------------------------|--------------------------------|----------------------------------------------------------------------------------------------------|---------------------------------------------|
| Dashboard                             | OPERATIONAL STATUS<br>Online ① | <ul> <li>Cluster Licer</li> </ul>                                                                                                    | inse not registered                         |
| Alarms                                |                                | 🗸 1 Node failu                                                                                                    | ure can be tolerated                        |
| Activity                              | CAPACITY<br>6 TB               | 1.2% STORAGE<br>71.2 GB Used 6 TB Free OPTIMIZATION                                                                                                    | (77.0%) Compression 77%<br>Deduplication 0% |

Passaggio 4. Aprire Intersight, scegliere **Aggiorna**, fare clic su **Modalità avanzata > Aggiorna HyperFlex Data Platform**, come mostrato nelle immagini:

| =   | cisco Intersight     | OPERATE > HyperFlex Clusters Q 🖬 53 🔺 35 🖓 Q 📀                                            | 0               |
|-----|----------------------|-------------------------------------------------------------------------------------------|-----------------|
| ele | MONITOR              | Clusters Backups                                                                          |                 |
| Ŷ   | OPERATE ^            |                                                                                           |                 |
|     | Servers              | * All Chasters  +                                                                         |                 |
|     | Chassis              | ···· Ø 9. Add Filter [- Export 1 Items found 10 v per page [K]                            | <u> </u>        |
|     | Fabric Interconnects | Health Connection Storage Utilization Capacity Runway Types Hyp                           | erFilex Version |
|     | HyperFlex Clusters   | UNCOR 80%                                                                                 | יי ני           |
| ×   | CONFIGURE ^          |                                                                                           |                 |
|     | Profiles             | Name : Health : Type : Hyper_ : Storage Cap_ Stora_ : Storage Utilization Trend () : Capa | acity_⊙ :       |
|     | Templates            | Clust © Healthy HyperFlex _ 4.0(2f) 6.0 - 1.0% 0.0% Unio                                  |                 |
|     | Policies             | ··· 🧷 Selected 1 of 1 Show Selected Unselect All                                          | < <u>1</u> of   |
|     | Pools                | Upgrade                                                                                   |                 |
| æ   | ADMIN ^              | Run Health Check                                                                          |                 |
|     | Targets              |                                                                                           |                 |
|     | Software Repository  |                                                                                           |                 |

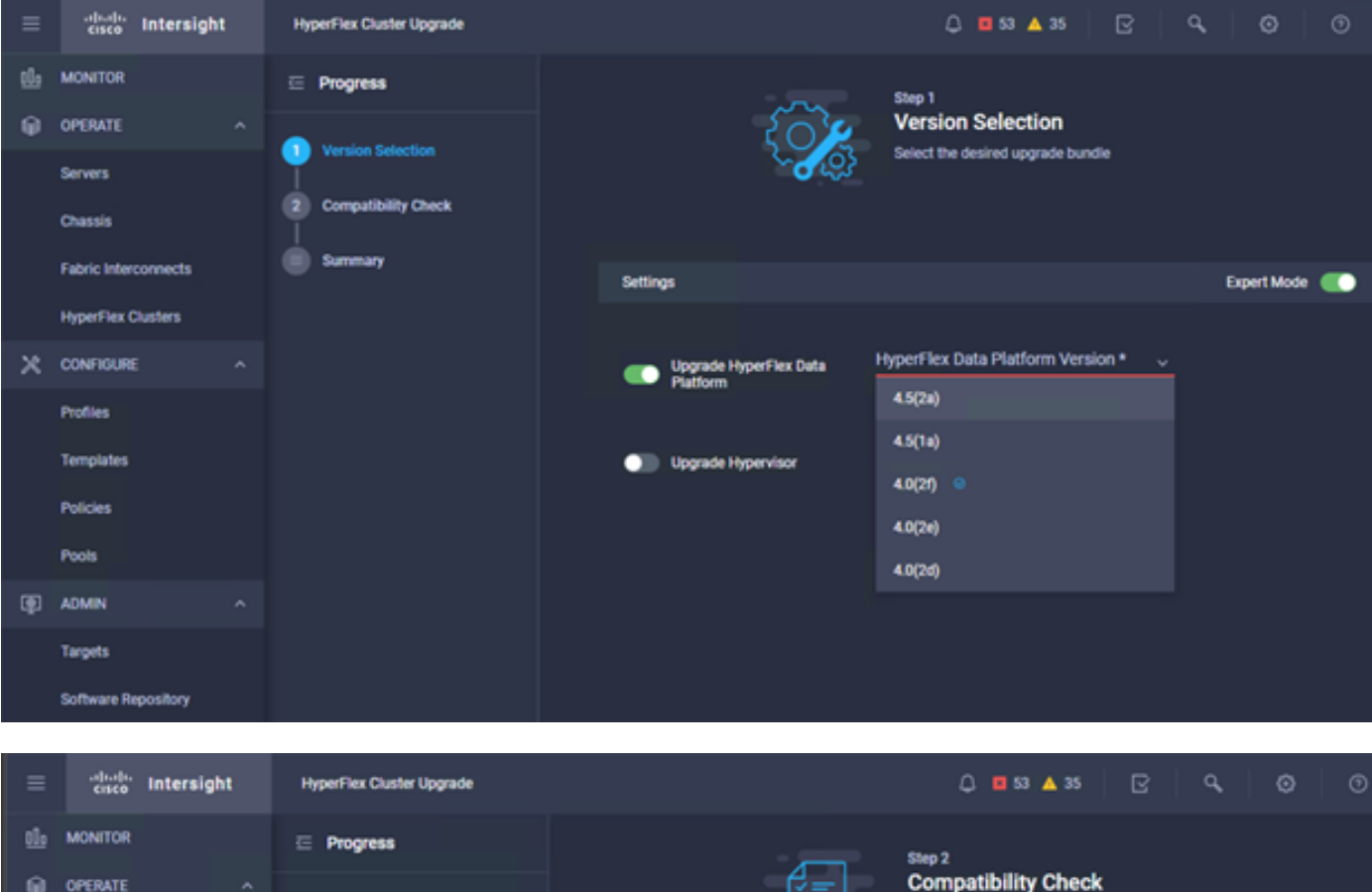

| <u>01</u> 0 | MONITOR              | ⊡ Progress          | Step 2                                                                                           |            |
|-------------|----------------------|---------------------|--------------------------------------------------------------------------------------------------|------------|
| θ           | OPERATE ^            |                     | Compatibility Check                                                                              |            |
|             | Servers              | Version Selection   | Ensure all clusters meet the upgrade requirement<br>If any cluster does not meet the pre-upgrade | 5.         |
|             | Chassis              | Computibility Check | requirements, unselect the cluster and continue t<br>the upgrade.                                | with       |
|             | Fabric Interconnects | Summary             |                                                                                                  |            |
|             | HyperFlex Clusters   |                     | All clusters meet upgrade requirements                                                           |            |
| ×           | CONFIGURE ^          |                     |                                                                                                  |            |
|             | Profiles             |                     | 1 items found 10 √ per page K < 1 of 1                                                           |            |
|             | Templates            |                     | Q.         Add Filter                                                                            |            |
|             | Policies             |                     | Name HyperFlex Data Platf_ Hypervisor                                                            |            |
|             | Pools                |                     | _cluster 4.0.25-35930 🛞 VMware ESXi 6.7.0 U3 (1)                                                 | (499825)   |
| Ð           | ADMIN ^              |                     | Selected 1 of 1 Show Selected Unselect All 🛛 🔀 🤇                                                 | 1 of 1 D D |
|             | Targets              |                     |                                                                                                  |            |
|             | Software Repository  |                     |                                                                                                  |            |

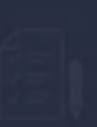

Step 3 Summary

| Target Version                                |                                                                                                    |                              |
|-----------------------------------------------|----------------------------------------------------------------------------------------------------|------------------------------|
| HyperFlex Data Platform Version 4.5(2a)-39429 |                                                                                                    |                              |
| Clusters to be upgraded 1                     | Lingrade (1 HyperFlex Cluster)                                                                                                    |                              |
|                                               | opgrade (Tripperfiex ofdater)                                                                                                    |                              |
|                                               | Upgrade starts immediately on all selected clusters. When the data path                                                                                                    |                              |
|                                               | must be upgraded, some clusters may require the evacuation of VMs. For<br>two node clusters, the migration of VMs will be attempted automatically.<br>For three node or larger clusters, enable and set DRS to fully automatic |                              |
| _cluster                                      | mode. If DRS is not available, manually migrate the VMs when prompted, to<br>ensure that the upgrade can continue.                                                                                                    | ire ESXi 6.7.0 U3 (17499825) |
|                                               | Cancel                                                                                                    |                              |
|                                               |                                                                                                    |                              |
|                                               |                                                                                                    |                              |

Passaggio 5. È possibile osservare l'inizio e la fine dell'aggiornamento:

| =   | cisco Intersight     | Requests > Upgrade HyperFlex Cluster                              | C ■ 53 ▲ 35                                                                                                    |
|-----|----------------------|-------------------------------------------------------------------|----------------------------------------------------------------------------------------------------|
| tle | MONITOR              | Details                                                           | Execution Pow                                                                                                    |
| θ   | OPERATE ^            | Status © Success                                                  | 🛛 🚾 220: Cleanup Laska after upgrade Jul 14,2                                                                                                    |
|     | Servers<br>Chassis   | Name Upgrade HyperFlex Cluster<br>ID 60et36d86966e2d3071e9db      | O 219: Cleanup Lanks after upgrade Jul 14,2                                                                                                    |
|     | Fabric Interconnects | Target Type HyperFlex Cluster                                     | Contraction of the second second seco |
|     | HyperFlex Clusters   | Target Name                                                       | Running Cluster Post-Upgrade Hooks     Jul 14, 2                                                                                                    |
| ×   | CONFIGURE ^          | 220<br>Source Type HyperFlex Cluster Profile                      | Carl 220: Update node View Execution Row Jul 14, 2                                                                                                    |
|     | Profiles             | Source Name _cluster                                              | O 219: Update node View Execution Row Jul 14,2                                                                                                    |
|     | Templates            | Initiator                                                         | C 221: Update node View Execution Flow Jul 14, 20                                                                                                    |
|     | Policies             | Start Time Jul 14, 2021 12:11 PM<br>End Time Jul 14, 2021 2:10 PM | 220 Ban Node Level Validations for Linocate                                                                                                    |
| _   | Pools                | Duration 1 h 59 m 25 s                                            |                                                                                                    |
| æ   | ADMIN ^              |                                                                   | 219: Run Node Level Validations for Upgrade Jul 14, 20                                                                                                    |
|     | Targets              | organizations default                                             | S 221: Run Node Level Validations for Upgrade Jul 14, 20                                                                                                    |
|     | Software Repository  |                                                                   | Run Validations for Upgrade     Jul 14, 20                                                                                                    |

Passaggio 6. Avviare l'aggiornamento di ESXi per ciascun server. Copiare il bundle di upgrade di ESXi 7.0 U2 sugli host ESXi.

Passaggio 6.1. Scaricare il bundle di upgrade di ESXi 7.0U2 da cisco scaricabile con il collegamento:

https://software.cisco.com/download/home/286305544/type/286305994/release/4.5(2a):

🛨 👾 🗎

Passaggio 6.2. Su ciascun host ESXi, copiare il bundle di aggiornamento di ESXi 7.0U2 in una directory dell'archivio dati disponibile (utilizzare metodi quali SCP, WGET). Al termine, sarà necessario visualizzare:

```
[root@ucs-221:/vmfs/volumes] pwd
/vmfs/volumes
[root@ucs-221:/vmfs/volumes] ls
MyDataStore
                                                     60ee5dfc-6f05dc8b-05cf-0025b5b1a116
60ef8a79-63aadd3f-ee0d-0025b5b1a116
                                                   BOOTBANK2
SpringpathDS-FCH2008V1M1
. .
[root@ucs-221:/vmfs/volumes] cd MyDataStore /
[root@ucs-221:/vmfs/volumes/ac08f584-9a2f8a67] ls -al
total O
              1 root root
drwx-----
                                               686 Jul 14 05:19 .

      drwxr-xr-x
      1 root
      root
      512 Jul 15 01:21 ..

      -rw-r--r--
      1 root
      root
      391417386 Jul 15 00:55 HX-ESXi-7.0U2-17867351-Cisco-Custom-

7.2.0.5-upgrade-bundle.zip
drwxr-xr-x 1 root root
                                              2793 Jul 14 20:03 ucs221-VM
```

```
[root@ucs-221:/vmfs/volumes/ac08f584-9a2f8a67] pwd
/vmfs/volumes/ MyDataStore
```

Passaggio 7. Aprire la connessione HX, scegliere **Informazioni di sistema > Nodi**, scegliere il nodo in cui si desidera aggiornare Esxi e fare clic su **Accedi alla modalità di manutenzione HX** come mostrato nelle immagini:

| ← → C 🔺               | Not secure   10. 98/#                               |                   |                    |                   |             |         |       | २ 🖈 🗯 😩 ।                                |
|-----------------------|-----------------------------------------------------|-------------------|--------------------|-------------------|-------------|---------|-------|------------------------------------------|
| = 🚓 Hyperflex Connect |                                                     |                   | UC 4               | ı                 |             |         |       | Q <b>▲</b> ♥   111   ©   ©   ≞           |
| O Deshboard           | System Overview Nodes Disks                         |                   |                    |                   |             |         |       | Last refreshed at 07-08-2021 12-46-59 RV |
| MONITOR               | © Enter HX Maintenance Mode G Exit HX Maintenance M | lode              |                    |                   |             |         |       | © ⊻ Riber                                |
| Q. Alarms             | Node ^ Hypervisor Address                           | Hypervisor Status | Controller Address | Controller Status | Model       | Version | Disks | Command Line Mode                        |
| THE EVENS             | 219 10 64                                           | Online            | 10 160             | Online            | H0220C-M45  | 4.5(2a) | 4     | Root shell ①                             |
| ANALYZI               | 220 10 65                                           | Online            | 10 169             | Online            | H0(220C-M45 | 4.5(2#) |       | Root shell ①                             |
| A Performance         | 221 10 66                                           | Online            | 10 70              | Online            | HX220C-M45  | 4.5(2e) |       | Root shell ①                             |
| PROTECT               | 1-3 of 3                                            |                   |                    |                   |             |         |       |                                          |
| MANAGE                |                                                     |                   |                    |                   |             |         |       |                                          |
| System Information    |                                                     |                   |                    |                   |             |         |       |                                          |
| E Detestores          |                                                     |                   |                    |                   |             |         |       |                                          |
|                       |                                                     |                   |                    |                   |             |         |       |                                          |
| T Upgrade             |                                                     |                   |                    |                   |             |         |       |                                          |
| >_ Web CLI            |                                                     |                   |                    |                   |             |         |       |                                          |
| Kubernetes            |                                                     |                   |                    |                   |             |         |       |                                          |
|                       |                                                     |                   |                    |                   |             |         |       |                                          |
|                       |                                                     |                   |                    |                   |             |         |       |                                          |
|                       |                                                     |                   |                    |                   |             |         |       |                                          |
|                       |                                                     |                   |                    |                   |             |         |       |                                          |
|                       |                                                     |                   |                    |                   |             |         |       |                                          |
|                       |                                                     |                   |                    |                   |             |         |       |                                          |
|                       |                                                     |                   |                    |                   |             |         |       |                                          |

#### Nodi di connessione HX

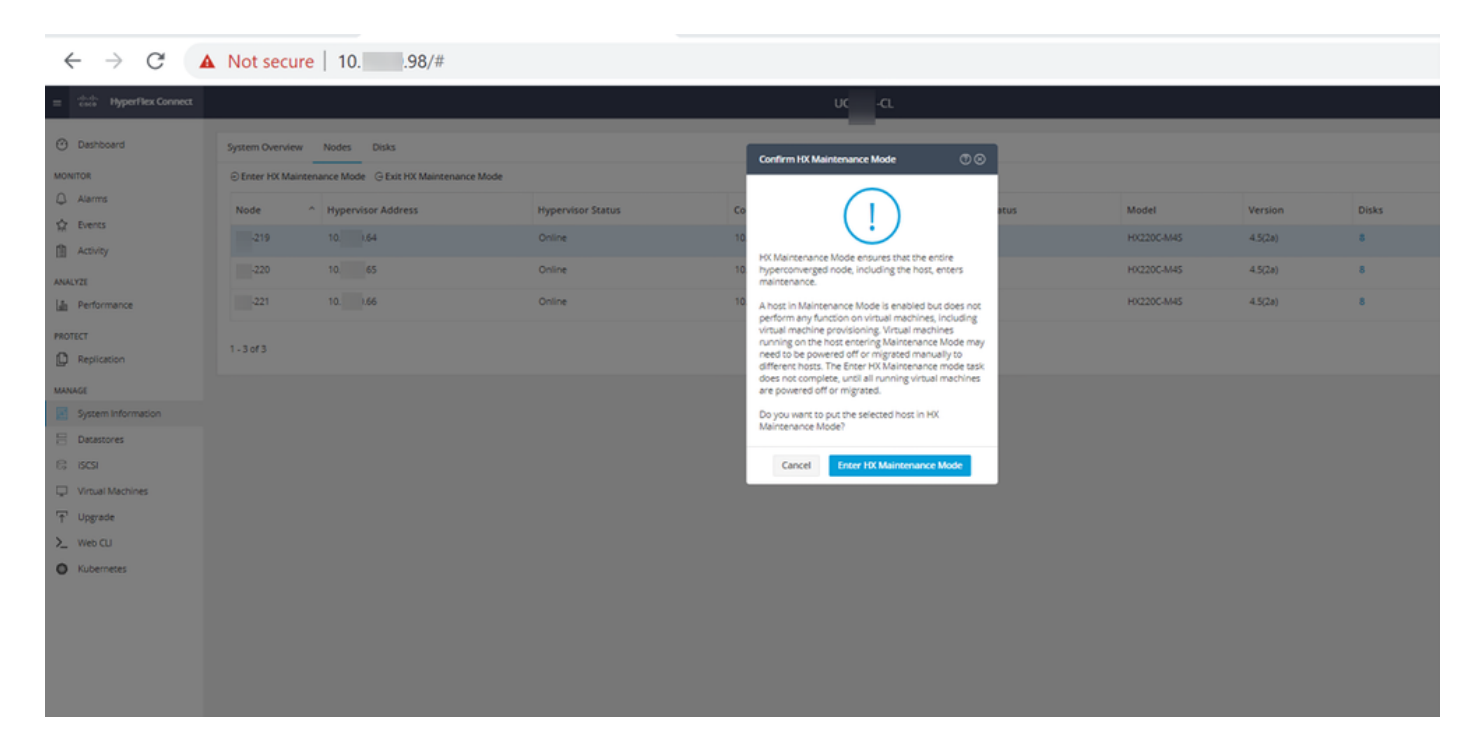

Èpossibile visualizzare l'attività completata nella scheda Attività come mostrato nell'immagine:

| $\leftrightarrow$ $\rightarrow$ C $\blacktriangle$ | Not secure   10. 98/#/clusters/1/activity                             |                                       |                                                                                                    | Q           | ☆           |            |            |
|----------------------------------------------------|-----------------------------------------------------------------------|---------------------------------------|----------------------------------------------------------------------------------------------------|-------------|-------------|------------|------------|
| = texter Hyperflex Connect                         |                                                                       | uc -cı.                               |                                                                                                    | 0 41        | <b>n</b>    | QD 1       | 0          |
| <ul> <li>Deshboard</li> </ul>                      | Filter Riter Isted tasks                                              |                                       |                                                                                                    |             |             |            |            |
| MONITOR<br>Q Alerms                                | ACTivity @Monitor progress of recent tasks on the HX storage cluster. |                                       |                                                                                                    | Last refree | Ned as 07-0 | 18-2021 12 | 149-20 911 |
| ☆ Events                                           |                                                                       |                                       |                                                                                                    |             |             |            |            |
| Activity                                           | Nalidate enter maintenance mode for node -219                         |                                       |                                                                                                    | 12/12       |             |            |            |
| ANALYZE                                            | Statud: Success<br>07/08/2021 12:48:45 PM                             | Parafet sales check                   | Draw maintenance mode task is not running for other nodes and for other size nodes in stretch cluster                                                                                                    |             |             |            |            |
| Performance                                        |                                                                       | vCenter availability check            | <ul> <li>Custar should be registered with sCenter</li> </ul>                                                                                                    |             |             |            |            |
| PROTECT                                            |                                                                       | vČenter reachability check            | <ul> <li>«Center is reachable from «Center</li> </ul>                                                                                                    |             |             |            |            |
| Replication                                        |                                                                       | Maintenance mode state theck          | <ul> <li>Check the node is not in maintenance mode</li> </ul>                                                                                                    |             |             |            |            |
| MANAGE                                             |                                                                       | VM Migration check                    | <ul> <li>Check VM Mgradon is enabled in all nodes</li> </ul>                                                                                                    |             |             |            |            |
| System Information                                 |                                                                       | Ousier health check                   | <ul> <li>Alton maintenance mode only for healthy duster</li> </ul>                                                                                                    |             |             |            |            |
| E Detastores                                       |                                                                       | Nodes availability check              | <ul> <li>Check number of nodes available to solerate this node into maintenance mode</li> </ul>                                                                                                    |             |             |            |            |
| E) (545)                                           |                                                                       |                                       |                                                                                                    |             |             |            |            |
| Virtual Machines                                   | Status: Success                                                       | Form Maintenance Made                 |                                                                                                    |             |             |            |            |
| T Upgrade                                          | 07/08/2021 12:48:45 PM                                                |                                       | <ul> <li>Validate enter mantemance mode for node uss 219</li> <li>Parallel tasks check: Enter maintemance mode task is not numring for other nodes and for other site nodes in stretch cluster</li> </ul>                                                                                                    |             |             |            |            |
| >_ Web CU                                          |                                                                       |                                       | vCenter auslitubility check: Outlant should be registered with vCenter     vCenter reachability check: vCenter is reachable from vCenter                                                                                                    |             |             |            |            |
| Kubernetes                                         |                                                                       |                                       | Maissenance mode scare sheek. One's the nodes is not in manemarks mode     Vol tigk and tooks to Book Vol tigk action is and only     Court mode scare and one of the hardly observed in a distribution     Court mode scare and one of the hardly observed     Voles availability sheek. Check number of modes and the is binneare the restrictions maintenance mode |             |             |            |            |
|                                                    |                                                                       | Enter «Center Maintenance mode        | <ul> <li>Initiate the enter maintenance mode in vCenter</li> </ul>                                                                                                    |             |             |            |            |
|                                                    |                                                                       | Wait for VM migration to be completed | <ul> <li>Wit migration will take time based on number of user Wits</li> </ul>                                                                                                    |             |             |            |            |
|                                                    |                                                                       | Relinquich the node                   | <ul> <li>Shuning down such possibily:</li> </ul>                                                                                                    |             |             |            |            |
|                                                    |                                                                       | Pawer off controller VM               | <ul> <li>Powering off the controller VM</li> </ul>                                                                                                    |             |             |            |            |
|                                                    |                                                                       | vCenter mansenance mode task          | <ul> <li>Waiting for maintenance mode task to be completed in clenter</li> </ul>                                                                                                    |             |             |            |            |

Passaggio 8. SSH sull'host ESXi in modalità di manutenzione HX.

Passaggio 8.1. Individuare il nome del profilo del bundle di aggiornamento:

```
[root@abcd-221:/vmfs/volumes/ac08f584-9a2f8a67] esxcli software sources profile list --
depot=/vmfs/volumes/0714051143/HX-ESXi-7.0U2-17867351-Cisco-Custom-7.2.0.5-upgrade-bundle.zip
Name Vendor Acceptance Level Creation Time
Modification Time
HX-ESXi-7.0U2-17867351-Cisco-Custom-7.2.0.5 Cisco PartnerSupported 2021-04-29T18:21:43
2021-04-29T18:21:43
```

Passaggio 8.2. Eseguire il comando upgrade con il parametro no-hardware-warning specificato:

[root@abcd-221:/vmfs/volumes/ac08f584-9a2f8a67] esxcli software profile update -depot=/vmfs/volumes/0714051143/HX-ESXi-7.0U2-17867351-Cisco-Custom-7.2.0.5-upgrade-bundle.zip -profile HX-ESXi-7.0U2-17867351-Cisco-Custom-7.2.0.5 --no-hardware-warning

# Passaggio 8.3. Al termine dell'aggiornamento viene visualizzato un messaggio di operazione riuscita:

Update Result Message: The update completed successfully, but the system needs to be rebooted for the changes to be effective. Reboot Required: true Passaggio 9. Riavviare l'host.

Passaggio 10. Accedere all'host ESXi e verificare la nuova versione con il comando: vmware -v.

The time and date of this login have been sent to the system logs.
WARNING:
 All commands run on the ESXi shell are logged and may be included in
 support bundles. Do not provide passwords directly on the command line.
 Most tools can prompt for secrets or accept them from standard input.
VMware offers supported, powerful system administration tools. Please
 see www.vmware.com/go/sysadmintools for details.
The ESXi Shell can be disabled by an administrative user. See the
 vSphere Security documentation for more information.
[root@ -220:~] vmware -v
VMware ESXi 7.0.2 build-17867351
[root@ -220:~]

Passaggio 11. Dopo aver riavviato il server, uscire dalla **modalità di manutenzione HX** dall'interfaccia utente di connessione HX. Aprire la connessione HX, scegliere **System Information > Nodes**, scegliere il nodo in modalità di manutenzione e fare clic su **Exit HX Maintenance Mode** (Esci dalla modalità di manutenzione HX) come mostrato nelle immagini:

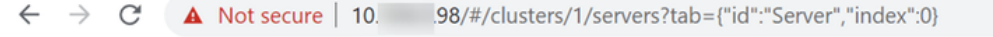

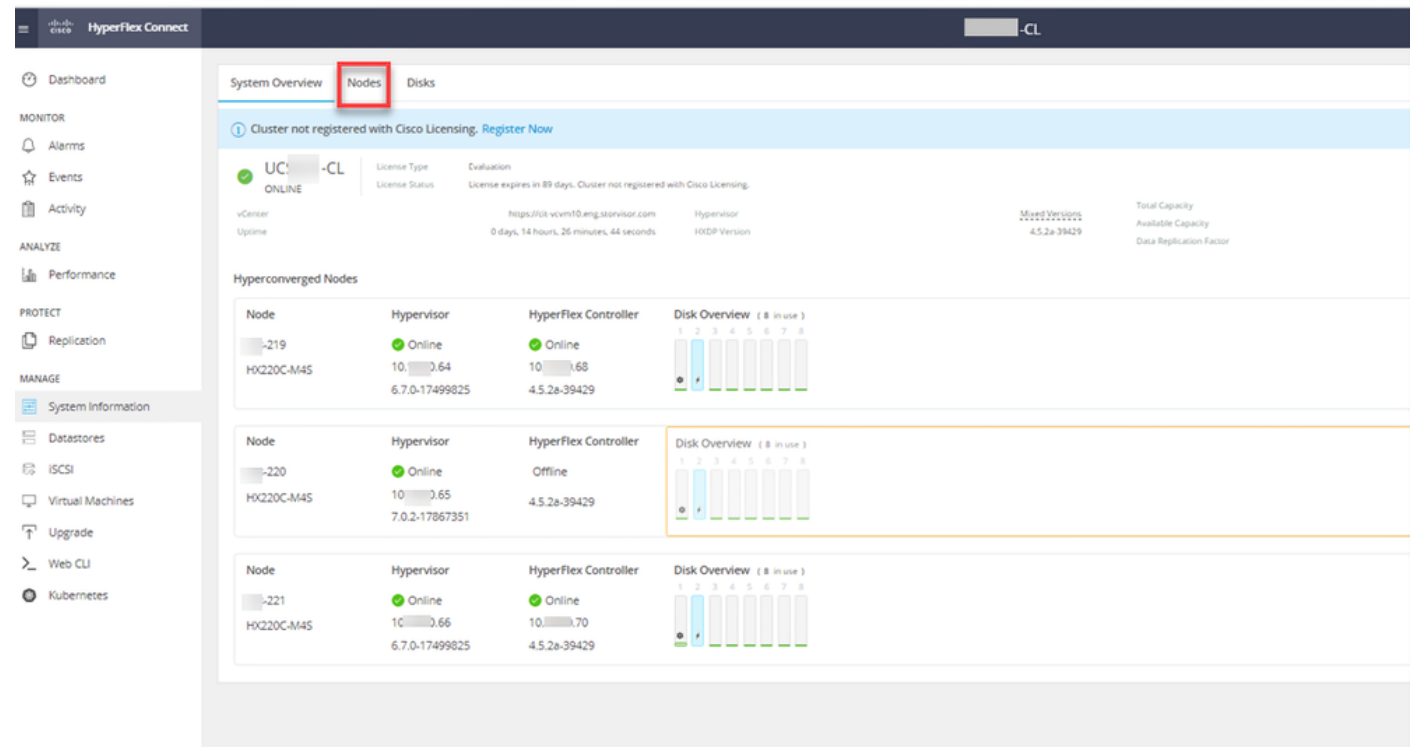

| ← → C 🚺                  | Not secure   10                                     |                   |                    |                   |             |         |       | ର୍ 🕁 🛸                        | 😩 E         |
|--------------------------|-----------------------------------------------------|-------------------|--------------------|-------------------|-------------|---------|-------|-------------------------------|-------------|
| = text Hyperflex Connect |                                                     |                   | UC                 | -a                |             |         |       | 0.▲1 M                        | ◎   ⊙   ≗   |
| O Deshboard              | System Overview Nodes Disks                         |                   |                    |                   |             |         |       | Last refreshed at \$7.08(202) | 124659.RV O |
| MONITOR                  | Enter HX Maintenance Mode     G Exit HX Maintenance | Mode              |                    |                   |             |         |       | @ Y Riber                     |             |
| Q. Alarms                | Node ^ Hypervisor Address                           | Hypervisor Status | Controller Address | Controller Status | Model       | Version | Disks | Command Line Mode             |             |
| 12 Evens                 | 219 10 64                                           | Online            | 10 68              | Online            | H0220C-M45  | 4.5(2#) | 8     | Root shell ①                  |             |
| ANALYZI                  | 220 10. 65                                          | Online            | 10 (69             | Online            | H0220C4M45  | 4.5(2a) |       | Root shel ①                   |             |
| A Performance            | 221 10 66                                           | Online            | 10 70              | Online            | H0(220C-M45 | 4.5(2a) |       | Root shell ①                  |             |
| PROTECT                  | 1 - 3 of 3                                          |                   |                    |                   |             |         |       |                               |             |
| MANAGE                   |                                                     |                   |                    |                   |             |         |       |                               |             |
| System Information       |                                                     |                   |                    |                   |             |         |       |                               |             |
| E Decentores             |                                                     |                   |                    |                   |             |         |       |                               |             |
| C BGI                    |                                                     |                   |                    |                   |             |         |       |                               |             |
| Uoprade                  |                                                     |                   |                    |                   |             |         |       |                               |             |
| >_ Web CU                |                                                     |                   |                    |                   |             |         |       |                               |             |
| Kubernetes               |                                                     |                   |                    |                   |             |         |       |                               |             |
|                          |                                                     |                   |                    |                   |             |         |       |                               |             |
|                          |                                                     |                   |                    |                   |             |         |       |                               |             |
|                          |                                                     |                   |                    |                   |             |         |       |                               |             |
|                          |                                                     |                   |                    |                   |             |         |       |                               |             |
|                          |                                                     |                   |                    |                   |             |         |       |                               |             |
|                          |                                                     |                   |                    |                   |             |         |       |                               |             |
|                          |                                                     |                   |                    |                   |             |         |       |                               |             |
|                          |                                                     |                   |                    |                   |             |         |       |                               |             |

#### Uscita HX connect MM

Passaggio 12. Attendere alcuni minuti prima che il cluster Hyperflex completi la correzione. Il **dashboard di** connessione HX mostra lo stato operativo, deve essere **online** e l'integrità di resilienza deve essere **integra**.

| ≡ diala<br>cisco HyperFlex Connect |                                | 80×84                                 | Q 🚛 📋 🗊 O 🖉                                          |
|------------------------------------|--------------------------------|---------------------------------------|------------------------------------------------------|
| O Dashboard                        | OPERATIONAL STATUS<br>Online © | ٥                                     | Cluster License not registered                       |
| Alarms                             | RESILIENCY HEALTH Healthy ①    | J.                                    | 1 Node failure can be tolerated                      |
| Activity                           | CAPACITY<br>6 TB               | 1.2% STO<br>71.2 G8 Used 6 TB Free OP | ORAGE Compression 77%<br>TIMIZATION Deduplication 0% |
| AMALV7E                            |                                |                                       |                                                      |

Passaggio 13. Ripetere i passaggi da 6 a 12 per ciascun host ESXi 1 alla volta. Verificare che lo stato del cluster sia **Integro** prima di passare al nodo successivo.

#### Informazioni su questa traduzione

Cisco ha tradotto questo documento utilizzando una combinazione di tecnologie automatiche e umane per offrire ai nostri utenti in tutto il mondo contenuti di supporto nella propria lingua. Si noti che anche la migliore traduzione automatica non sarà mai accurata come quella fornita da un traduttore professionista. Cisco Systems, Inc. non si assume alcuna responsabilità per l'accuratezza di queste traduzioni e consiglia di consultare sempre il documento originale in inglese (disponibile al link fornito).